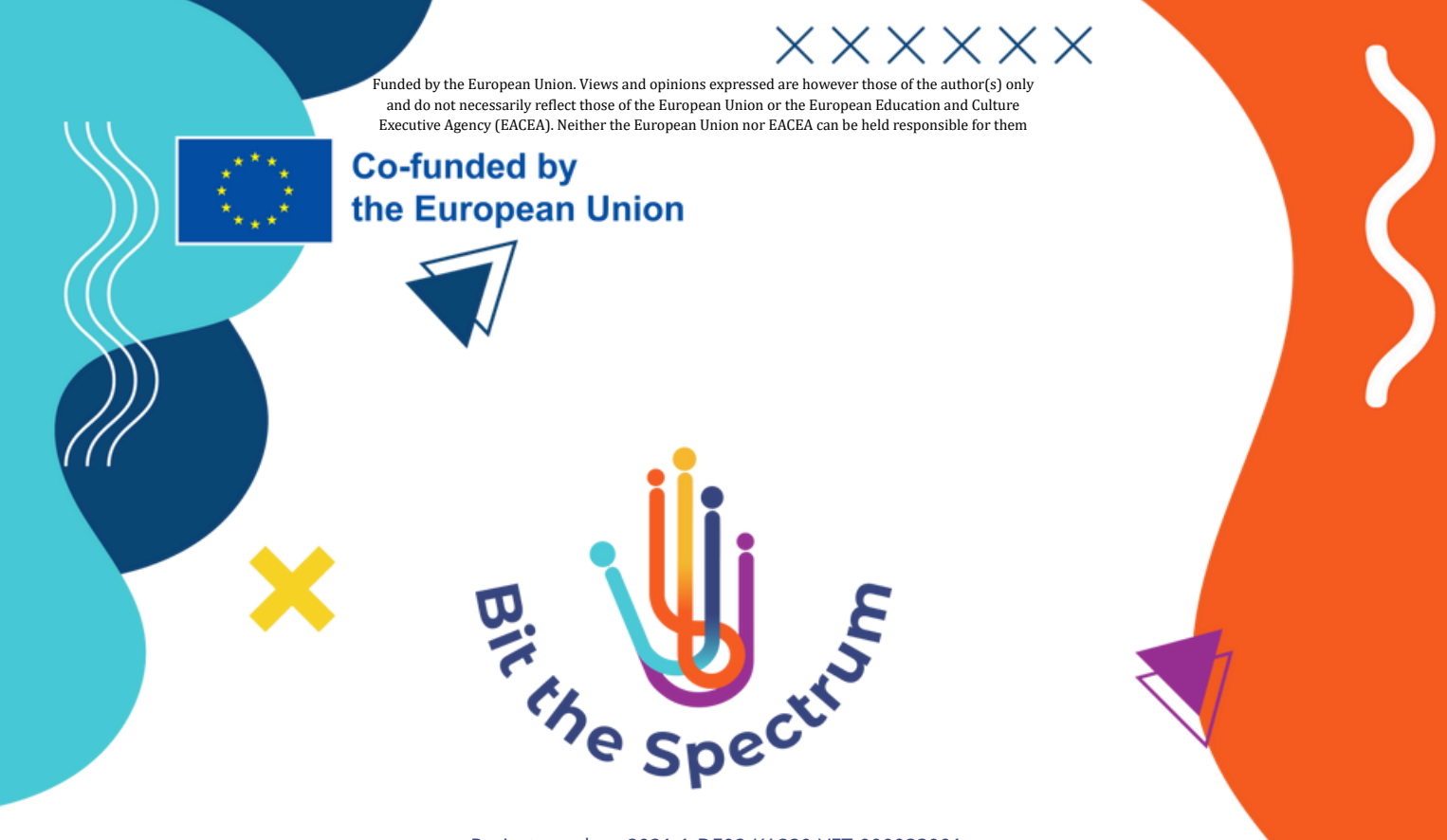

Project number: 2021-1-DE02-KA220-VET-000033091

# Guide to the Bit the Spectrum online courses

•

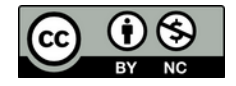

The materials produced by the Bit the Spectrum consortium are licensed under a Creative Commons NonCommercial license. This license enables reusers to distribute, remix, adapt, and build upon the material in any medium or format for noncommercial purposes only, and only so long as attribution is given to the creator

IRSEI

The European Commission support for the production of this publication does not constitute an endorsement of the contents which reflects the views only of the authors, and the Commission cannot be held responsible for any use which may be made of the information contained therein.

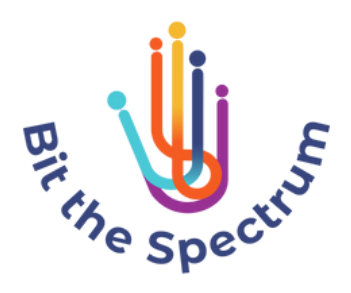

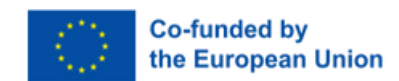

# **Table of Contents**

| How to sign up at academia skills             | 3 |
|-----------------------------------------------|---|
| How to enroll in courses                      | 3 |
| Navigation of the online classroom            | 4 |
| How to receive your certificate of completion | 5 |

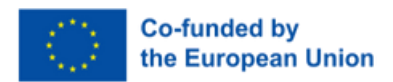

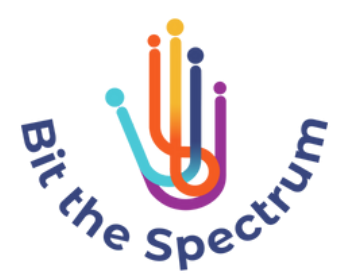

This document outlines how to take the online course "**Augmented and Virtual Reality Features for Professionals in Special Education Needs**", developed under the Bit the Spectrum project and achieve your certificate of completion.

## How to sign up at academia skills

### First, go to https://academiaskills.eu/.

Click on "join us". In the "register" form, enter your email address and create a username and a password. Upon registering, you will be redirected to your profile main page.

| Academia Skills | your open training webs 🧔 Events |                          |                   |                 | Howdy, GL 📘 |
|-----------------|----------------------------------|--------------------------|-------------------|-----------------|-------------|
|                 |                                  | Enrolled Course<br>0     | Inprogress Course | Finished Course |             |
|                 |                                  | Passed Course<br>0       | Failed Course 0   |                 |             |
|                 | 🖉 My Courses                     | All In Progress Finished | Passed Failed     |                 |             |
|                 | Certificates                     | No Course available!     |                   |                 |             |
|                 | O Quizzes                        |                          |                   |                 |             |
|                 | 🤝 Wishlist                       |                          |                   |                 |             |
|                 | 🙆 Orders                         |                          |                   |                 |             |
|                 | Settings >                       |                          |                   |                 |             |
|                 | G Logout                         |                          |                   |                 |             |

In this page you can keep track of your progress in the courses enrolled and manage your certificates. If you click on Settings  $\rightarrow$  General, you can edit your profile and enter your full name, profile picture, bio information and change your password.

**Note** that the name you enter is the one that will appear on your certificate. If you do not add your full name, username will appear.

## How to enroll in courses

Once logged in, go back to Academia Skills home page and click on "view courses". You will be redirected to the catalogue. Click on the desired course to get an overview of the content. Click on "start now" to enroll.

The course "Augmented and Virtual Reality Features for Professionals in Special Education Needs" is available on 5 languages:

### English

**Spanish** 

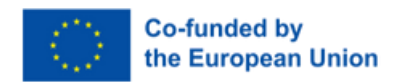

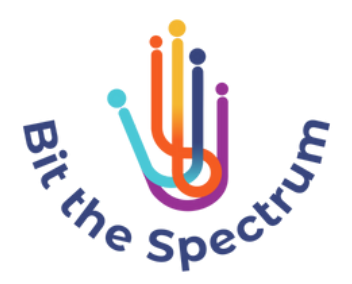

## Italian German Finnish Navigation of the online classroom

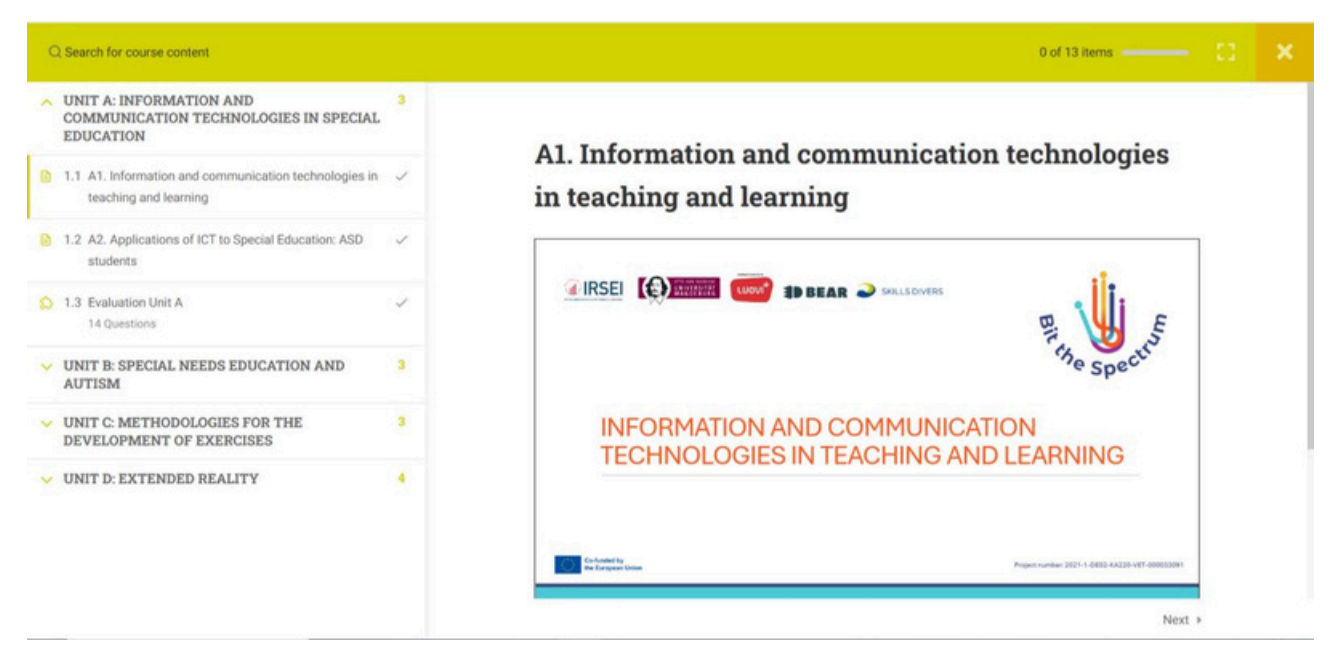

Upon enrolling, you will get access to all the course contents. They will be displaying in order, to skip ahead you can click "next". You can also navigate from the menu on the left side.

The course is designed for autonomous learning. Once you have completed a lesson, click on

"complete" below to keep track of your progress. Some lessons have embedded video or exercises.

Every unit has a self-evaluation quiz. Click "start" to begin the test and you can complete all questions one by one. To skip, click of "finish quiz". You can reattempt it as needed. Once completed, submit the quiz and you will receive your grade. You can also review the quiz to see the correct and wrong answers.

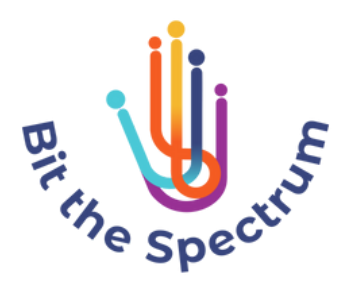

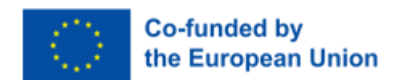

| Q Search for course content                                                                         |        |           |               |          | 3 of 13 items 🖷 |  |
|----------------------------------------------------------------------------------------------------|--------|-----------|---------------|----------|-----------------|--|
| <ul> <li>UNIT A: INFORMATION AND<br/>COMMUNICATION TECHNOLOGIES IN SPECIAL<br/>EDUCATION</li> </ul> | 3      |           | 92.86%<br>60% |          |                 |  |
| 1.1 A1. Information and communication technologies in teaching and learning                         | ~      |           | $\smile$      |          |                 |  |
| 1.2 A2. Applications of ICT to Special Education: ASD students                                      | ~      |           | Passed 🗸      |          |                 |  |
| O 12 Evolution Holt 4                                                                               |        | Time sper | it            | 00:02:20 |                 |  |
| 14 Questions                                                                                        | ~      | Points    |               | 13/14    |                 |  |
|                                                                                                    |        | Questions |               | 14       |                 |  |
| <ul> <li>UNIT B: SPECIAL NEEDS EDUCATION AND<br/>AUTISM</li> </ul>                                  | 3      | Correct   |               | 13       |                 |  |
|                                                                                                    | 1.1    | Wrong     |               | 1        |                 |  |
| <ul> <li>UNIT C: METHODOLOGIES FOR THE<br/>DEVELOPMENT OF EXERCISES</li> </ul>                      | 3      | Skipped   |               | 0        |                 |  |
| V UNIT D: EXTENDED REALITY                                                                          |        | Minus poi | nts           | 0        |                 |  |
|                                                                                                    |        |           |               |          |                 |  |
|                                                                                                    |        |           | RETAKE REVIEW |          |                 |  |
|                                                                                                    | 4 Prev |           |               |          | Next            |  |

## How to receive your certificate of completion

Upon completing the course and passing all the tests, a certificate will be automatically generated. You can access it by going to your profile page and clicking on "certificates" on the left menu. Click on the certificates available to view them. On the full view, click on the download icon below to download it as a file.

**Note** that the certificate generated will be in the same language as the course completed.

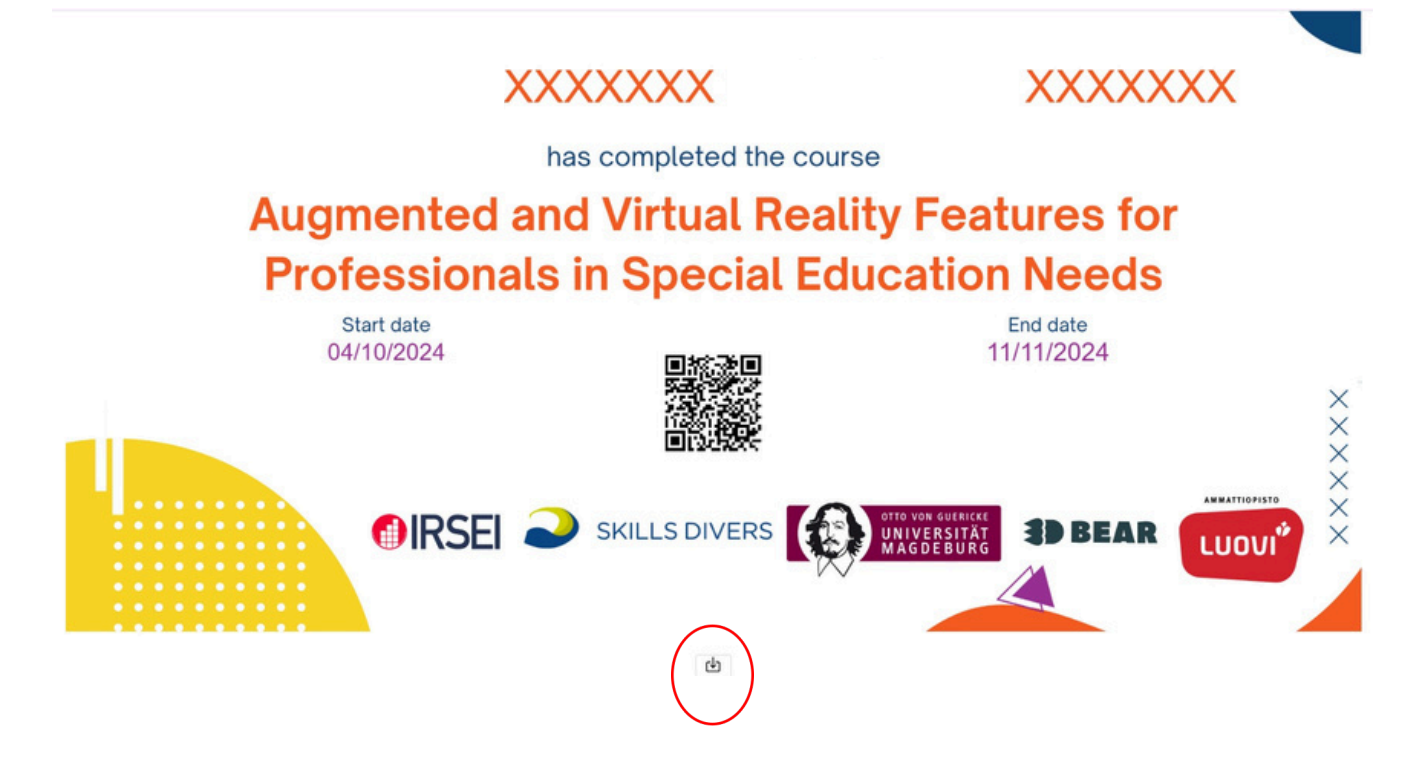

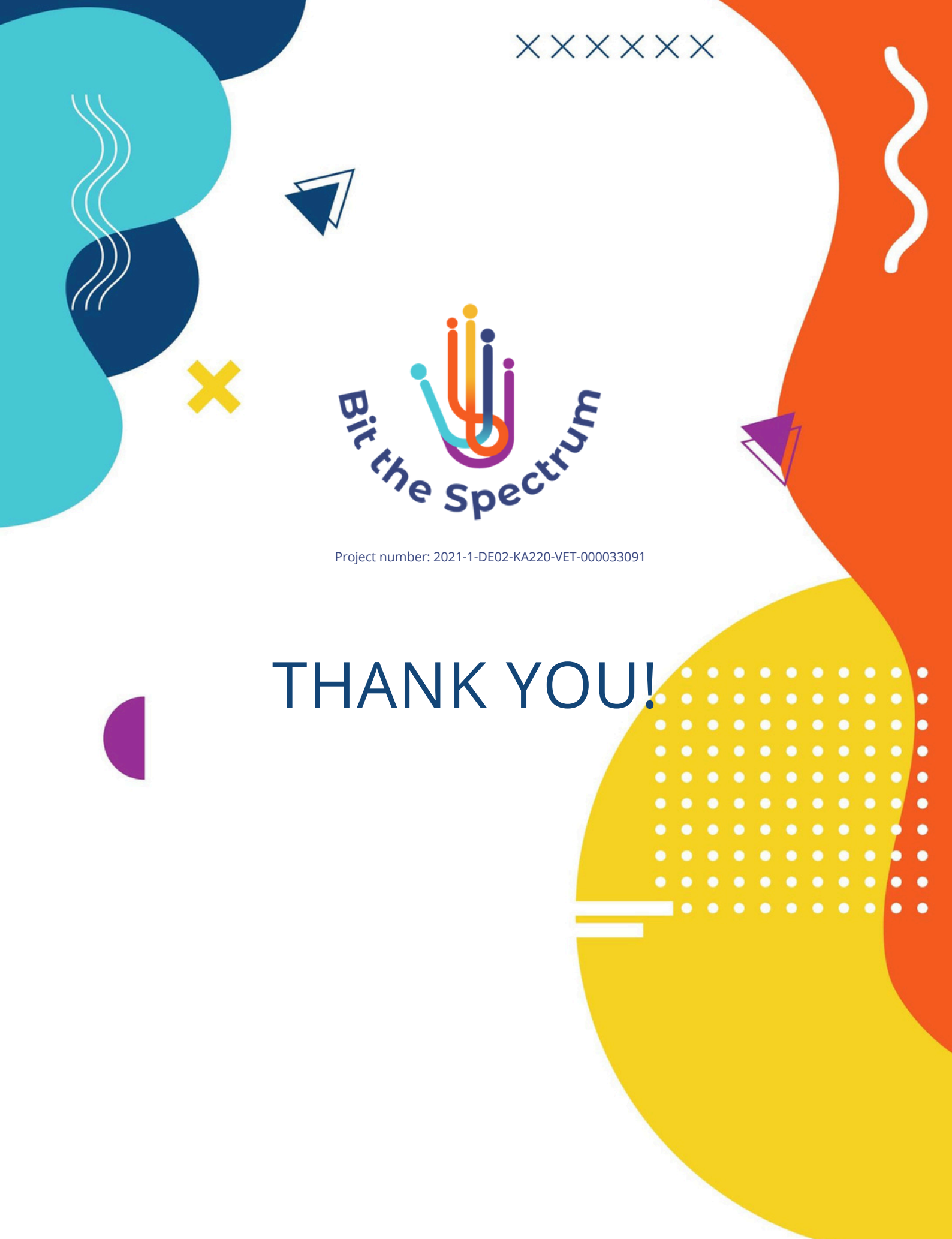

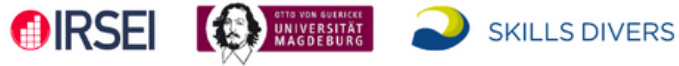

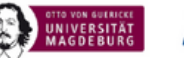

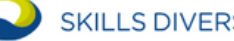

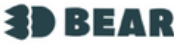

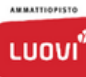

Pag. 6